**Presentation on National Academic** Depository (NAD) by

**BV(DU)** Examination Section, Pune

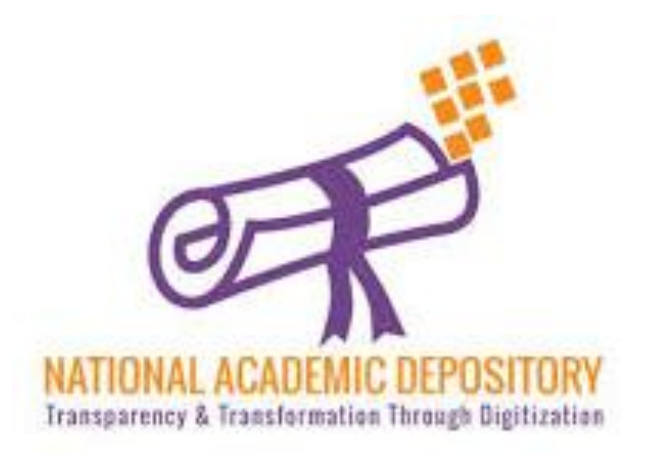

# NAD (National Academic Depository)

NAD is an online store house of academic awards (degrees, diplomas, certificates, marksheets etc.) lodged by the academic institutions/ boards/eligibility assessment bodies in a digital format.

NAD is on 24/7 online modes for making available academic awards and shall help in validating their authenticity, their safe storage and easy retrieval.

**Process-**

- A. Student Registration Process
- B. Verification of Student by UNIVERSITY
- C. Award Mapping Process by student

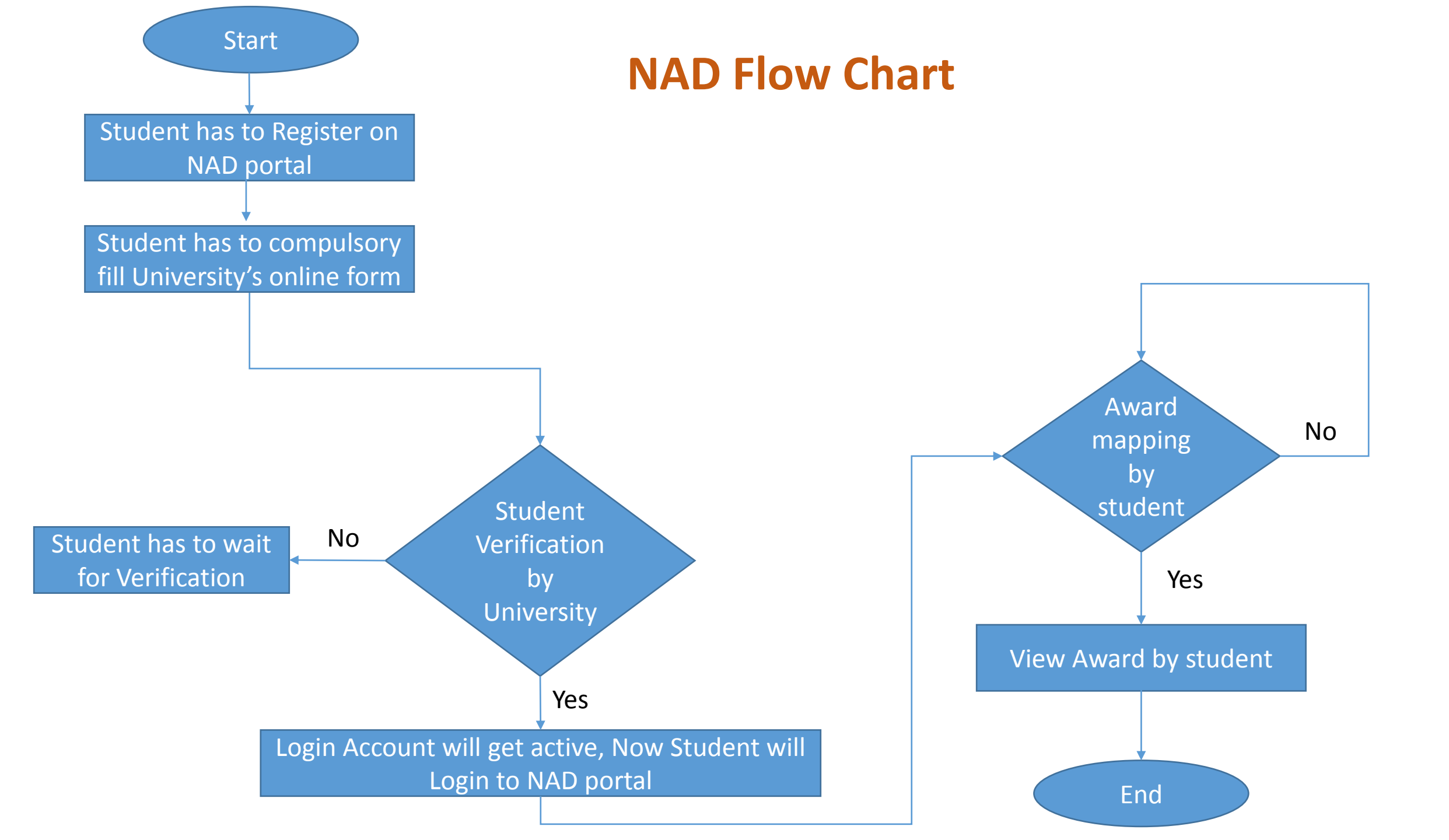

# A. Student Registration Process

- I. Student first needs to register at NAD.
- II. The email ID used for registration must belong to the student. The email ID must be valid and functional. All communications shall be sent only to the registered email ID.
- III. Before the registration process, student must prepare the following;
  - Scan copy of Photograph and Scan copy of Signature in .jpeg format (up to 60kb).
  - Student should know his PRN which is mentioned on each marksheet and should also know the Admission year.

# **Steps for student Registration process :-**

# 1.Visit <a href="http://bvuniversity.edu.in/">http://bvuniversity.edu.in/</a> and go to **Examinations** tab

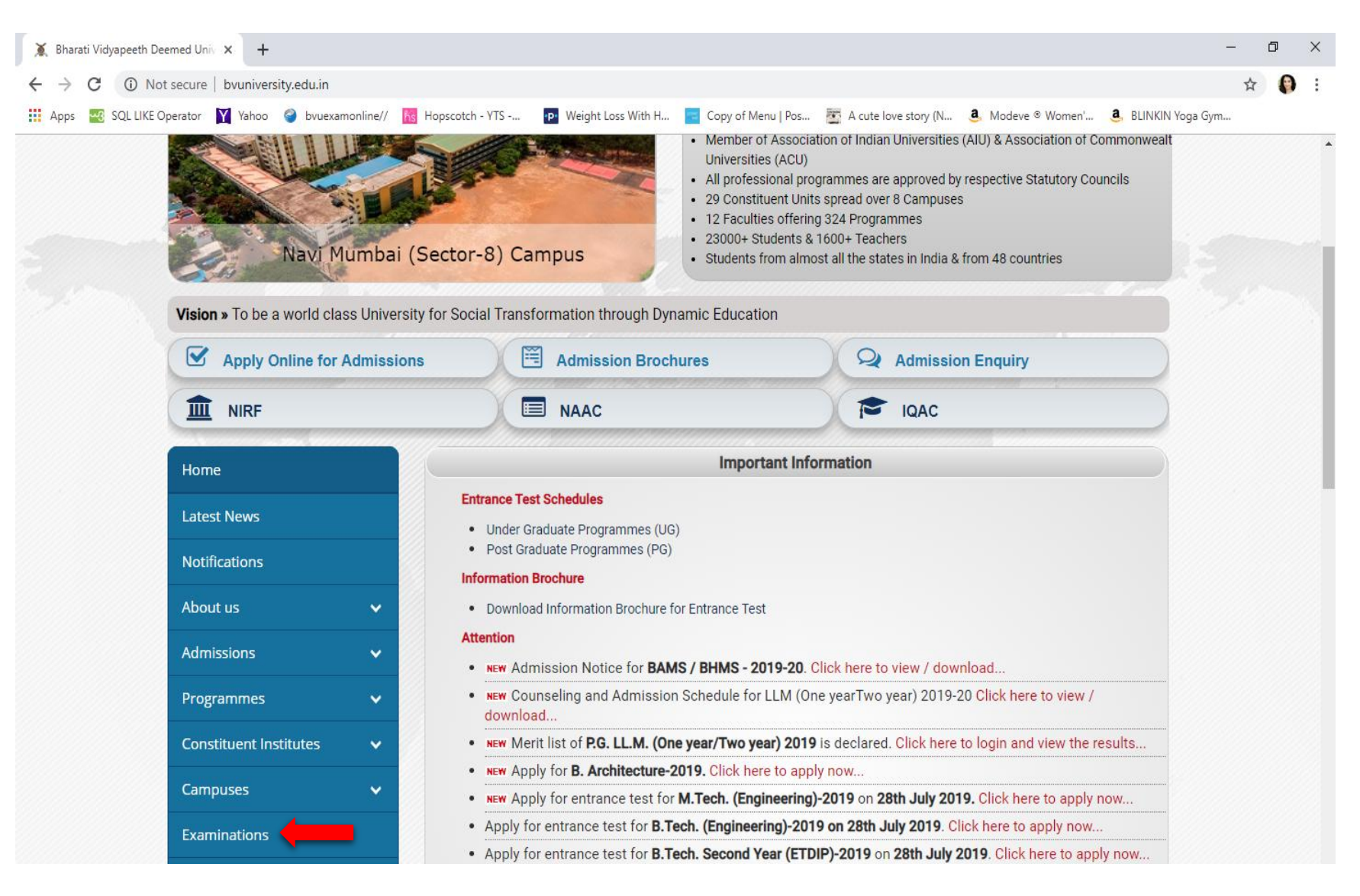

# 2. Select CVL-NAD which is present under National Academic Depository(NAD)

| bvuict.in/exam/index1.html                                           |                                                                     |                 |
|----------------------------------------------------------------------|---------------------------------------------------------------------|-----------------|
| Wed Oct 09 2019                                                      | Bharati Vidyapeeth (Deemed to be University)<br>Examination Section | Wed Oct 09 2019 |
| Registration<br>• Student Registra                                   | ation Form                                                          |                 |
| Result<br>• View Marksheet.                                          |                                                                     |                 |
| National Academic<br>National Academ<br>CVL-NAD<br>Click here for Ve | Depository (NAD)<br>nic Depository (NAD)<br>wification for NAD ID   |                 |

## 3. NAD website will get open. Click on Signup

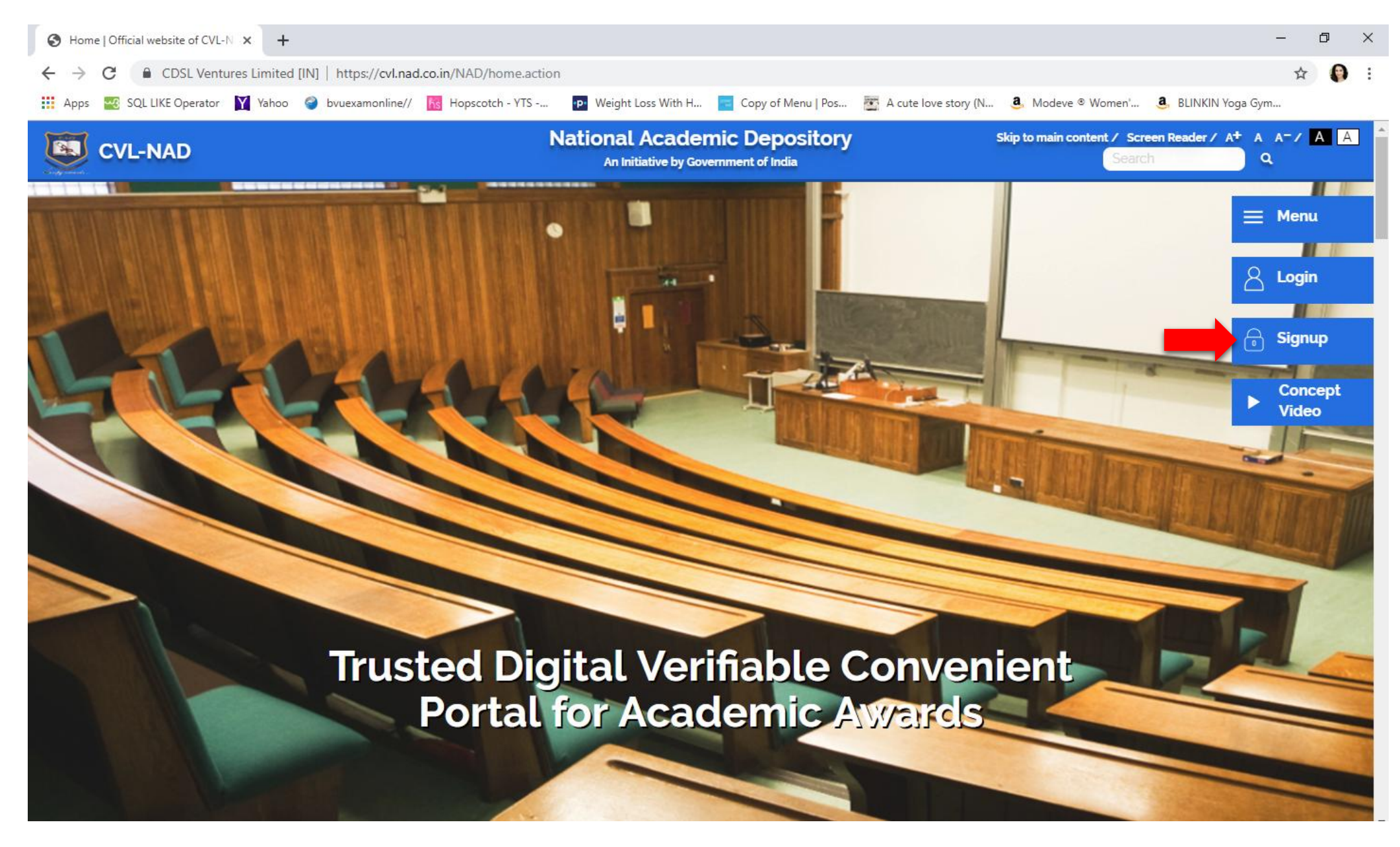

## Select Student option

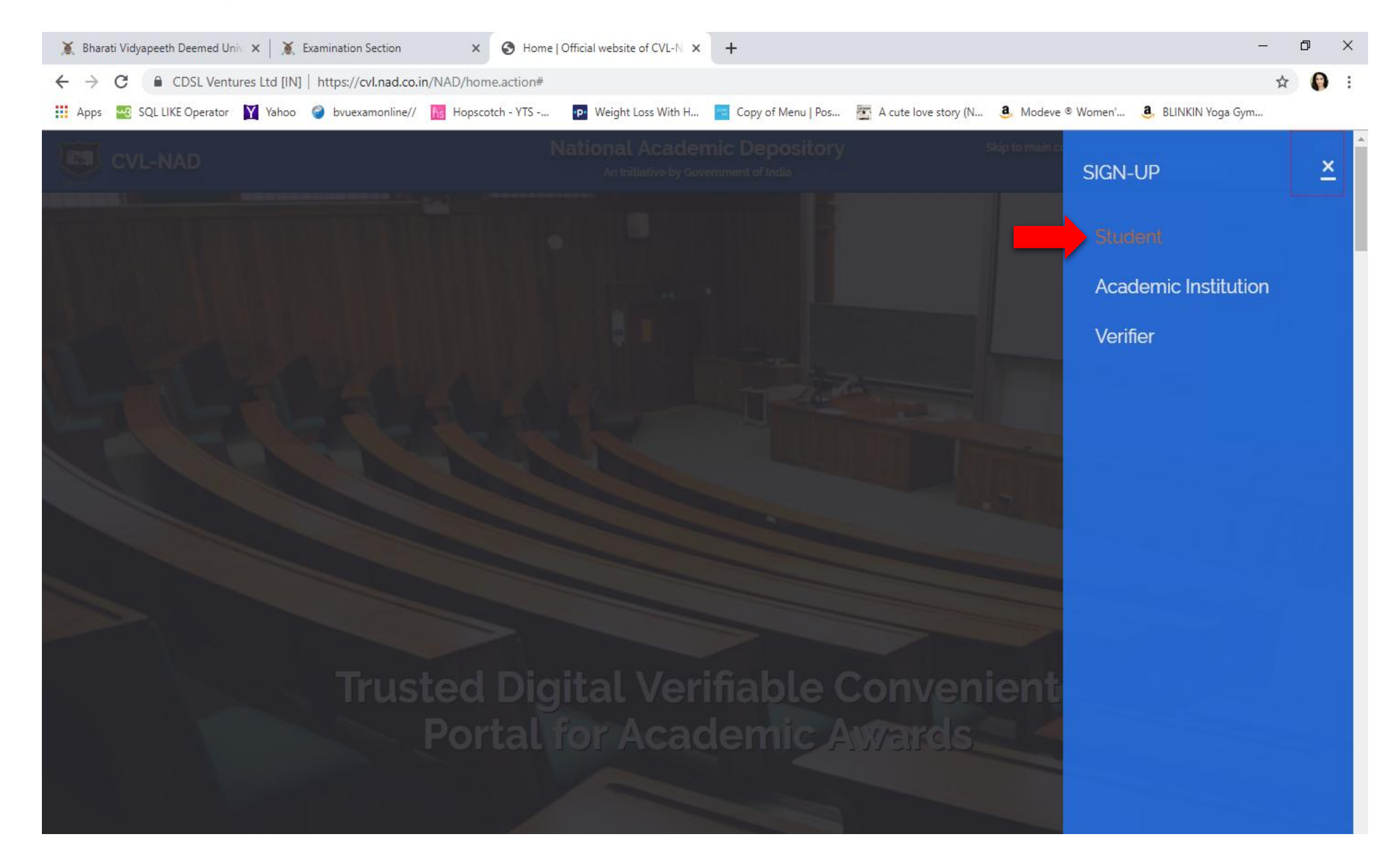

## 4. Pop Up window will appear, Click Ok and Select Non-Aadhaar option.

| Student Registration   Official wel × +                                                                                                    | ) ×         |
|----------------------------------------------------------------------------------------------------|-------------|
| ← → C CDSL Ventures Limited [IN]   https://cvl.nad.co.in/NAD/uidStudentReg.action?activePage=regactuidStudentReg                                                                                   | <b>()</b> : |
| 🗰 Apps 💀 SQL LIKE Operator 🛐 Yahoo 🥥 bvuexamonline// 🔞 Hopscotch - YTS 😰 Weight Loss With H 🚾 Copy of Menu   Pos 🛣 A cute love story (N 🚨 Modeve ® Women' 🤹 BLINKIN Yoga Gym                       |             |
| Skip to main content / Screen Reader / A* A A*/ A         Information         wholly owned subsidiary of CDSL         Prome >> Registration >> Student         Offline eKYC [Non-Aadhaar Student R | gin         |
| <u>MHRD UGC CDSL CVL CIRL</u><br><u>Sitemap Terms &amp; Conditions Terms of Use Privacy Policy Copyright Policy Hyperlink Policy</u><br>CDSL Versiumes Limited                                     |             |

5. Fill all details and click on Send OTP button, OTP will get send on given Mobile number and on email Id.

| Student                         | Registration   Official wei 🗙 🕂                            |                                                                                        |                                                           | — ( | ٥ | × |
|---------------------------------|------------------------------------------------------------|----------------------------------------------------------------------------------------|-----------------------------------------------------------|-----|---|---|
| $\leftrightarrow \rightarrow c$ | CDSL Ventures Limited [IN]   https://cvl.nad.co.in/NAD/str | udentInit.action?activePage=regactstudentInits                                         |                                                           | ☆   | 0 | : |
| Apps 🍟                          | 🥺 SQL LIKE Operator 🛛 Yahoo 🥥 bvuexamonline// 💦 Hopscotch  | n - YTS 😰 Weight Loss With H 📑 Copy of Menu   Pos 📷 🖉                                  | A cute love story (N 🤱 Modeve ® Women' 🤱 BLINKIN Yoga Gym |     |   |   |
|                                 |                                                            | Skip to main content / Screen Reader / A <sup>+</sup> A A <sup>-</sup> / A<br>Search Q |                                                           |     |   | ) |
|                                 | Student Registration                                       |                                                                                        |                                                           |     |   |   |
|                                 | ©OffLine eKYC Aadhaar ● Non-Aadhaar                        |                                                                                        |                                                           |     |   |   |
|                                 | Name *                                                     |                                                                                        |                                                           |     |   |   |
|                                 | Nikita                                                     | Sarjerao                                                                               | Patil                                                     |     |   |   |
|                                 | Mother's Name                                              |                                                                                        |                                                           |     |   |   |
|                                 | Shalan                                                     | Sarjerao                                                                               | Patil                                                     |     |   |   |
|                                 | Date of Birth * 🚞                                          | Mobile Number                                                                          | Email ID *                                                |     |   |   |
|                                 | XX-XX-XXXX XXX                                             | XXXXXXXXXXXXXXXX                                                                       | XXXXXXXXX@gmail.com                                       |     |   |   |
|                                 | CVL NAD-Terms & Conditions for Student Non-Aadhaar Ba      | ased Registration Read More                                                            |                                                           |     |   | ľ |
|                                 |                                                            |                                                                                        | Reset Send OTP                                            |     |   |   |
|                                 | Note :                                                     |                                                                                        |                                                           |     |   |   |
|                                 | 🖒 Multiple registrations of the same user on NAD a         | re not permissible.                                                                    |                                                           |     |   |   |
|                                 | Please enter valid email address and mobile numb           | er (mobile number optional). One-Time-Password will be sent o                          | n provided email address and/or mobile.                   |     |   |   |

## 6. Validate OTP, which is received on mobile number and email Id

|                                                        | bvuexamonline// | Hopscotch - YTS - | · P Weight Loss With H       | Copy of Menu   Pos 🔤 A ci | ute Iove story (N 🥶 Mo       | deve © Women' 🥶 Bl | LINKIN Yoga Gym |
|--------------------------------------------------------|-----------------|-------------------|------------------------------|---------------------------|------------------------------|--------------------|-----------------|
|                                                        | (<br>1.1725     | Skip              | to main content / Screen Rea | ader / A+ A A- / A        |                              |                    |                 |
| <b>CDSL Ventures</b><br>A wholly owned subsidiary of C | Limited<br>CDSL |                   |                              |                           | National An initiative by Go | Academic De        | pository        |
|                                                        | 🙊 Home 🔅        | ) About Us        | S Academic Institution       | ns [ 🄄 Press Release      | Registration                 | 🔄 Contact Us       | ? Help - 뒨 Lo   |
| Home >>Registration >> Stude                           | ent             |                   |                              |                           |                              |                    |                 |
| Student Registration                                   |                 |                   |                              |                           |                              |                    |                 |
| ©OffLine eKYC Aadhaar                                  | Non-Aadhaar     |                   |                              |                           |                              |                    |                 |
| Validate OTP                                           |                 |                   |                              |                           |                              |                    |                 |
| Enter Mobile OTP *                                     | 486997          |                   |                              |                           |                              |                    |                 |
| Enter Email OTP *                                      | 019763          |                   |                              |                           |                              |                    |                 |
|                                                        |                 |                   |                              |                           |                              |                    |                 |
|                                                        |                 |                   |                              |                           |                              |                    |                 |

MHRD UGC CDSL CVL CIRL

- 7. Fill all details, which are required
  - Primary Information
  - Create new Password
  - Address Details
  - Other Details(Upload scan copy of Photograph and Signature)

|                      | Student Registration   Official wei × G Gmail                                     | ×   +                                               |                                                             | – 0 ×          |
|----------------------|-----------------------------------------------------------------------------------|-----------------------------------------------------|-------------------------------------------------------------|----------------|
| Drimary Information  | $\leftrightarrow$ $\rightarrow$ C $($ CDSL Ventures Limited [IN] $ $ https://cvl. | nad.co.in/NAD/studentRegistration.action            |                                                             | ☆ \varTheta :  |
| Prindi y information | 🚻 Apps 🔜 SQL LIKE Operator 📔 Yahoo 🧉 bvuexamonline                                | e// 🜃 Hopscotch - YTS 🝺 Weight Loss With H 🔁 Copy o | of Menu   Pos 🐮 A cute love story (N 🤱 Modeve © Women' 🍓 BL | INKIN Yoga Gym |
|                      |                                                                                   | Skip to main content / Screen Reader /              | A* A A=/ A A                                                | <b>^</b>       |
|                      |                                                                                   | Search                                              | Q <u>×</u>                                                  |                |
|                      | Primary Information Create Pas                                                    | sword Address Details Other Details                 |                                                             |                |
|                      | Student                                                                           |                                                     |                                                             |                |
|                      | First Name *                                                                      | Middle Name                                         | Last Name                                                   |                |
|                      | Nikita                                                                            | Sarjerao                                            | Patil                                                       |                |
|                      | Date of Birth *                                                                   | Mobile Number                                       | Email ID *                                                  |                |
|                      | XX-XX-XXXX XXX                                                                    | XXXXXXXXXXXXXXXX                                    | XXXXXXXXX@gmail.com                                         |                |
|                      | NAD ID                                                                            | Gender *                                            |                                                             |                |
|                      |                                                                                   | Female                                              | T                                                           |                |
|                      | Family                                                                            |                                                     |                                                             |                |
|                      | Mother's Name                                                                     |                                                     |                                                             |                |
|                      | Shalan                                                                            | Sarjerao                                            | Patil                                                       |                |
|                      | Father's Name *                                                                   |                                                     |                                                             |                |
|                      | Sarjerao                                                                          | Jagganath                                           | Patil                                                       |                |
|                      |                                                                                   |                                                     |                                                             | Next           |

## Create password using conditions which are mentioned below on form.

| Student Registration   Official wel X G Gmail X +                                                                                                    |                                        |                             | - 0            |
|----------------------------------------------------------------------------------------------------|----------------------------------------|-----------------------------|----------------|
| ← → C  CDSL Ventures Limited [IN]   https://cvl.nad.co.in/NAD/studentRegistration.action                                                                                                    |                                        |                             | •• 🛧 \varTheta |
| 🔢 Apps 🚾 SQL LIKE Operator 🛐 Yahoo 🥥 bvuexamonline// 📧 Hopscotch - YTS 📭 Weight Loss With H 💼 Copy of Menu   Pos 📷 A cut                                                                                                    | te love story (N 🤱 Modeve              | e ® Women' 🤱 BLINKIN Yoga G | ym             |
| Skip to main content / Screen Reader / A <sup>+</sup> A A <sup>-</sup> / A A<br>Search                                                                                                    |                                        |                             |                |
| CDSL Ventures Limited<br>A wholly owned subsidiary of CDSL                                                                                                    | National Ac<br>An initiative by Govern | ademic Deposito             | ory 👿          |
| 🙊 Home 🕕 About Us 🏾 Academic Institutions 🖓 Press Release                                                                                                    |                                        | ] Contact Us <b>?</b> Help  | 쉰 Login        |
| Home >>Registration >> Student                                                                                                    |                                        |                             | _              |
| Primary Information Create Password Address Details Other Details                                                                                                    |                                        |                             |                |
| New Password *     Confirm Password *                                                                                                    |                                        |                             |                |
|                                                                                                    |                                        |                             |                |
| Your password must be,                                                                                                    |                                        |                             |                |
| <ul> <li>Between 8 to 50 characters long</li> <li>At least one upper-case letter</li> <li>At least one lower-case letter</li> <li>At least one numerical digit</li> <li>At least one special character for example !, @, #, \$, *, _,</li> </ul> | ٠                                      |                             |                |
|                                                                                                    |                                        | Previous Next               |                |
|                                                                                                    |                                        |                             |                |

## Address details

| Student Registration   Official wel × G Gmail ×                      | +                                                                                      |                                                       | - 0 ×           |
|----------------------------------------------------------------------|----------------------------------------------------------------------------------------|-------------------------------------------------------|-----------------|
| ← → C      CDSL Ventures Limited [IN]   https://cvl.nad.co.in/NAD/st | udentRegistration.action                                                               |                                                       | • 🛧 \varTheta : |
| 👯 Apps 🔤 SQL LIKE Operator 🝸 Yahoo 🥥 bvuexamonline// 🚹 Hopscotc      | h - YTS 😰 Weight Loss With H 🧧 Copy of Menu   Pos 🐮 A                                  | cute love story (N 🤱 Modeve © Women' 💄 BLINKIN Yoga G | ym              |
| F                                                                    | Skip to main content / Screen Reader / A <sup>+</sup> A A <sup>-</sup> / A<br>Search Q | A 🔯                                                   | Ĵ               |
| 🙊 Home 🛈 About                                                       | Us 🗇 Academic Institutions 🕤 Press Release                                             | e 🔏 Registration 🖸 Contact Us ? Help                  | -∋ Login        |
| Home >>Registration >> Student                                       |                                                                                        |                                                       |                 |
| Primary Information Create Password Ac                               | Idress Details Other Details                                                           |                                                       |                 |
| C/o                                                                  | House Number *                                                                         | Street                                                |                 |
| Care of                                                              | xxx                                                                                    | ХХХ                                                   |                 |
| Locality/Area                                                        | District                                                                               | City *                                                | 2               |
| XXX                                                                  | Pune                                                                                   | Pune                                                  |                 |
| Country *                                                            | State *                                                                                | Pincode(Zipcode/Postcode) *                           |                 |
| India 🔹                                                              | Maharashtra 🔹                                                                          | XXXXXX XXX                                            |                 |
| ✓ Is Correspondence address the same as the permanent add            | ress                                                                                   |                                                       |                 |
| C/o                                                                  | House Number *                                                                         | Street                                                |                 |
| Care of                                                              | XXX                                                                                    | xxx                                                   |                 |
|                                                                      |                                                                                        |                                                       |                 |
| Locality/Area                                                        | District                                                                               | City *                                                |                 |

| SQL LIKE Operator Yahoo 🔮 bvuexamonline/            | / 💦 Hopscotch - YTS 😰 Weight Loss With H 📃 Copy  | of Menu   Pos 🛅 A cute love story (N 🤱 Modeve © Women' 🤱 BLINKIN Yoga ( |
|-----------------------------------------------------|--------------------------------------------------|-------------------------------------------------------------------------|
|                                                     | Skip to main content / Screen Reader /<br>Search | α <sup>+</sup> α α <sup>−</sup> / Α Α<br>Q                              |
| Country *                                           | State *                                          | Pincode(Zipcode/Postcode) *                                             |
| India                                               | ▼ Maharashtra                                    | XXXXXX XXX                                                              |
| Is Correspondence address the same as the $\mu$ C/o | ermanent address<br>House Number *               | Street                                                                  |
| Care of                                             | XXX                                              | XXX                                                                     |
| Locality/Area                                       | District                                         | City *                                                                  |
| XXX                                                 | Pune                                             | Pune                                                                    |
| Country *                                           | State *                                          | Pincode(Zipcode/Postcode) *                                             |
| India                                               | • Maharashtra                                    | TXXXXXX XXX                                                             |
| Are you handicap?                                   |                                                  |                                                                         |
|                                                     |                                                  | Previous Next                                                           |
|                                                     |                                                  |                                                                         |

## Other Details (Upload scan copy of Photograph and Signature) Select AI Name as "Bharati Vidyapeeth, Pune".

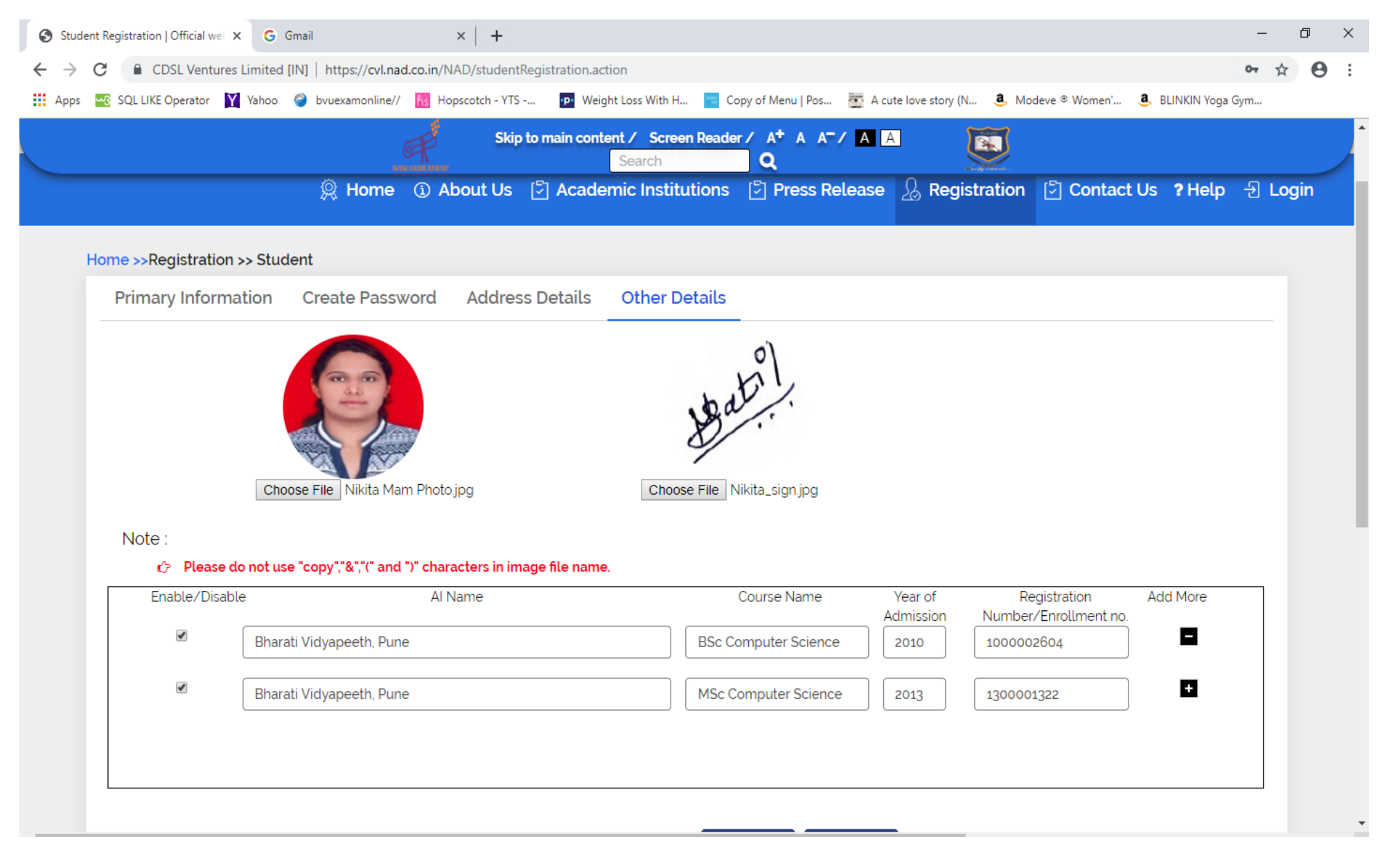

8.After registration student will receive an email for successful registration.

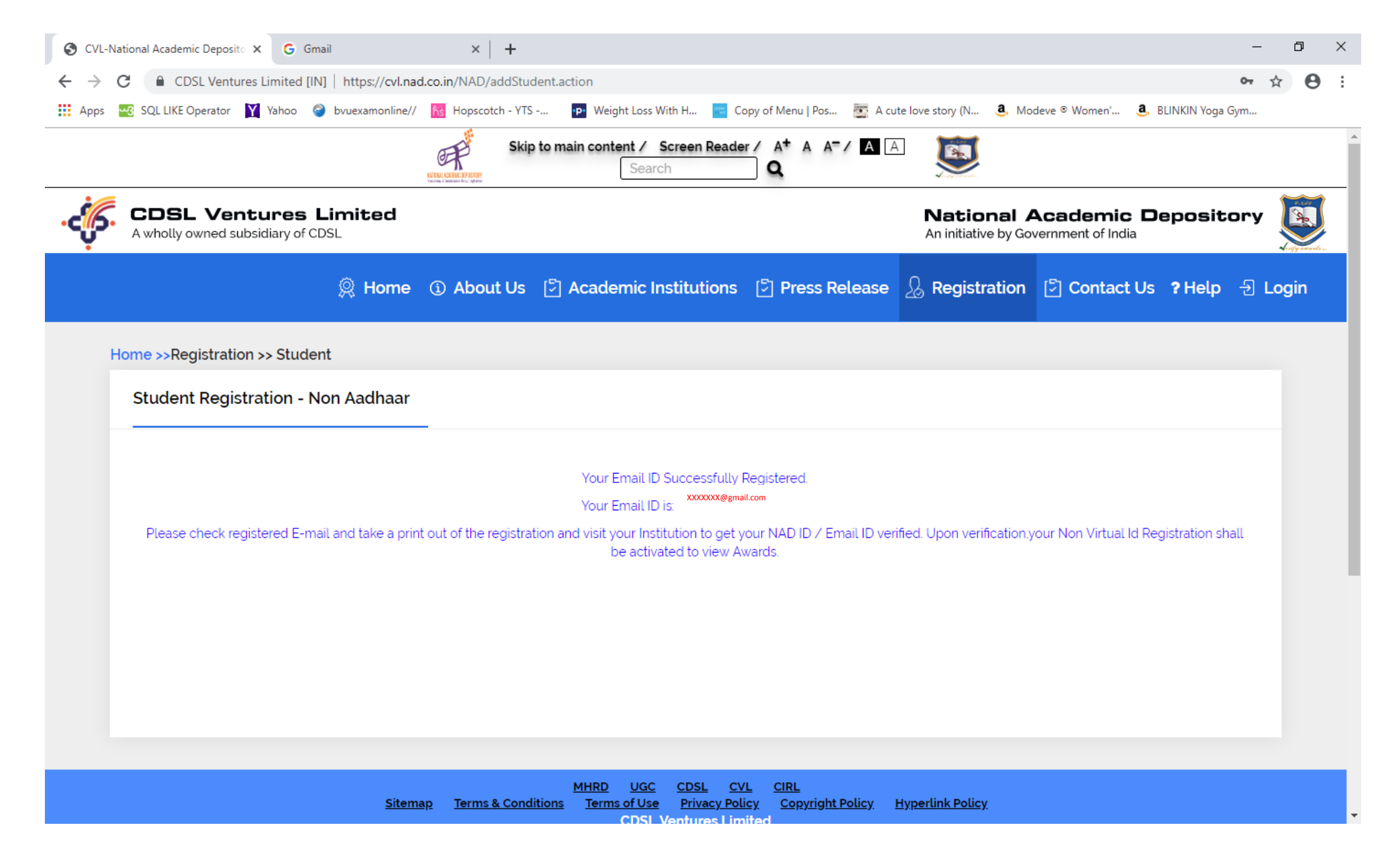

The email will appear as shown below, Also take a print of your profile for your reference.

Fwd: NAD Student Registration Details

Yahoo/Inbox 🔺

Nikita Patil < XXXXXX@gmail.com >

🖶 18 Jun at 4:32 pm 🔺

------ Forwarded message ------From: <<u>donotreply.nad@cdslindia.com</u>> Date: Tue, 18 Jun 2019, 3:47 pm Subject: NAD Student Registration Details To: **XXXXXX@gmail.com** 

Dear Nikita Thank you for registering with CVL NAD. Your Email ID is **xxxxxx@gmail.com** Please take a print out of the registration page to your Institution to get your NAD ID/E-mail id verified. Upon verification, your Non Aadhaar Registration shall be activated to view Awards. Please <u>Click here</u> and See Your Profile

Thanks & regards, CVL NAD Team.

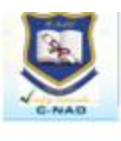

Student Details Of

Ms Nikita Sarjerao Patil

Signature

Nad ID : C92003520713

#### Parent's/Guardian's info:-

Father/Guardian Name : Sanerao Jagganath Patil

Mother/Guardian Name: Shalan Sarjerao Patil

Spouse Name

#### Address Details:-

Permanent Address: \_\_\_\_\_\_\_, \_\_\_\_\_, \_\_\_\_\_, \_\_\_\_\_, \_\_\_\_\_, Pune, Maharashtra, India, 4110

Correspondence : Consequences y Consecutives and Security Consecutives Pune, Maharashtra, India, 411010. Address

#### **Contact Details:-**

Female

Contact No :

City Name : Pune

Phone

Mobile Number

Alt Email ID

#### **Other Details:-**

Gender

Date Of Birth

Country Name : India

| Al Name                  | Course Name          | Year of<br>Admission | Registration<br>no./Enrollment no. |
|--------------------------|----------------------|----------------------|------------------------------------|
| Bharati Vidyapeeth, Pune | BSc Computer Science | 2010                 | ALCONTRA .                         |
| Bharati Vidyapeeth, Pune | MSc Computer Science | 2013                 | Variation                          |
|                          |                      |                      |                                    |
|                          |                      |                      |                                    |
|                          |                      |                      | 4                                  |

Note: The above details have been entered by the owner. CVL does not take any responsibility for the accuracy of the data. However, CVL confirms that the data appearing above is updated in the system by the owner.

- Now the student has to compulsory fill University's online Form to get your NAD ID/ Email Id verified.
- Visit <u>http://bvuniversity.edu.in/</u> and go to **Examinations** tab and Click on "**Click here for Verification for NAD ID**" to Fill the University's online Form.
  - C B byuict.in/exam/index1.html

| DEEMED UNIVERSITY                                                    | Examination Section                                                  |  |
|----------------------------------------------------------------------|----------------------------------------------------------------------|--|
| Registration <ul> <li>Student Registration</li> </ul>                | ation Form                                                           |  |
| Result<br>• View Marksheet                                           |                                                                      |  |
| National Academic<br>National Acader<br>CVL-NAD<br>Click here for Ve | c Depository (NAD)<br>nic Depository (NAD)<br>erification for NAD ID |  |

- 9. Enter the PRN, Name as per marksheet, Mobile number, Email ID and college.
  - Student should enter the same mobile number and email Id as he/she has entered on NAD registration form.
  - Student should fill this form separately for each course passed / appeared from this University.

|    | BHARATI VIDYAPEET<br>(Deemed to be University)<br>Established u/s 3 of UGC Act, 1956 vide Notification<br>No. F.9-15/95-U.3 of the Govt. of India. | H<br>C                                     | 'A+' Accreditation (Third Cycle) by 'NAAC' in 2017<br>Category-I Deemed to be University Grade by UGC<br>62 <sup>nd</sup> Rank among Universities by NIRF-2019 |
|----|----------------------------------------------------------------------------------------------------|--------------------------------------------|----------------------------------------------------------------------------------------------------|
| Fo | rm to get your NAD ID / Email                                                                                                    | ID Verified (Natio                         | nal Academic Depository)                                                                                                    |
|    | PRN *:                                                                                                    | 1223205123                                 |                                                                                                    |
|    | Name of the Student *:                                                                                                    | Nikita Patil                               |                                                                                                    |
|    |                                                                                                    | Name of the Student must be same as per ma | rksheet issued by this university.                                                                                                    |
|    | Registered E-mail (used while NAD Registration) *:                                                                                                 | xxxxxx@gmail.com                           |                                                                                                    |
|    | Mobile Number*:                                                                                                    | +91 8956235263                             |                                                                                                    |
|    | Select last attended or current College/Institute*:                                                                                                | INSTITUTE OF MANAGEMENT & E                | NTREPRENEURSHIP DEVEL                                                                                                    |
|    | Jessal .                                                                                                    | ic3V7                                      |                                                                                                    |
|    |                                                                                                    | Submit                                     |                                                                                                    |
|    |                                                                                                    |                                            |                                                                                                    |

## Confirmation Message which can be printed

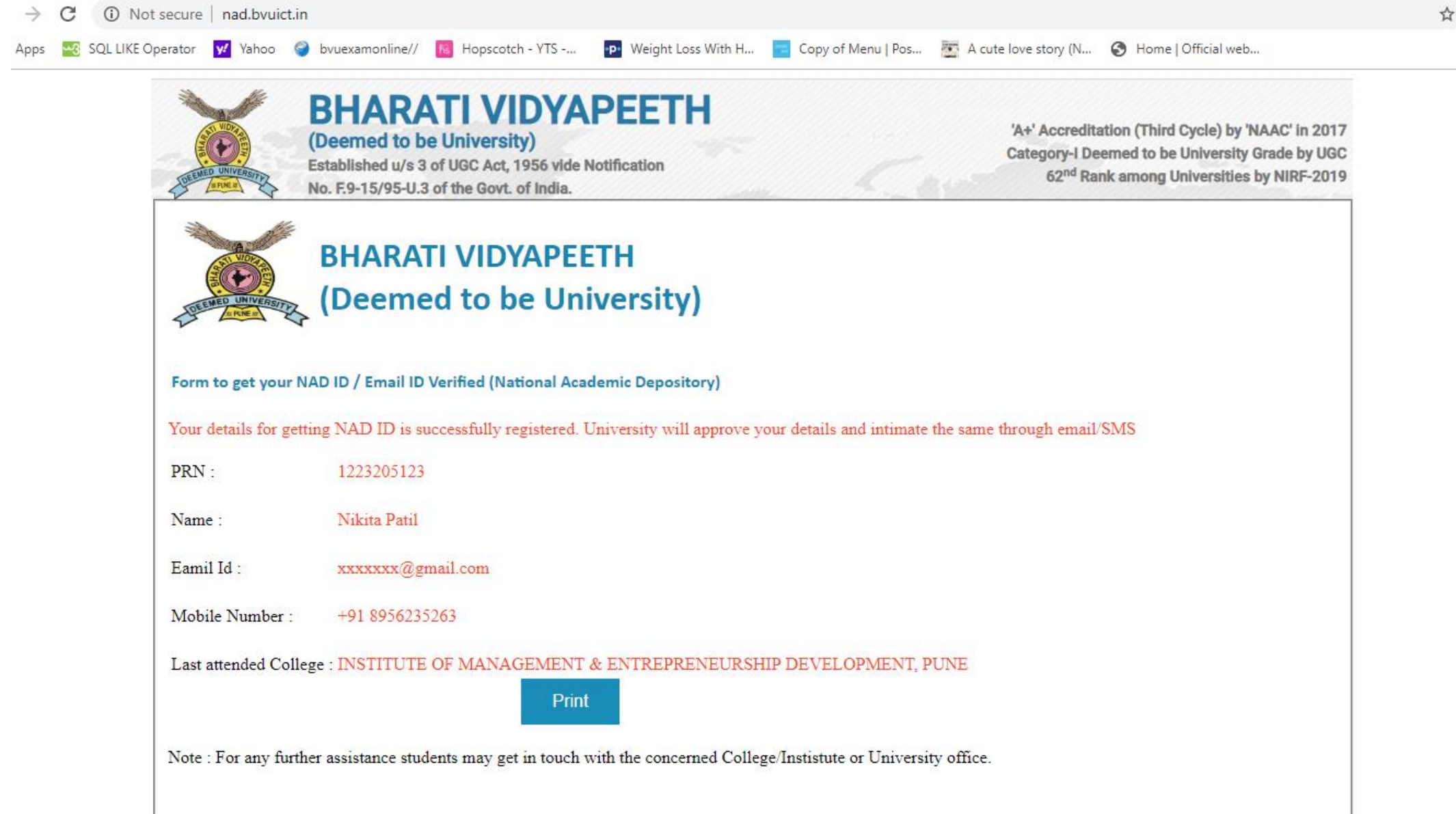

☆

# Registration Process ENDS here

# **B.** Verification of Student by UNIVERSITY

Enter Student's email id below for approval/verification, this email id must be registered email id with NAD.

| Shttps://cvl.nad.co.in/NAD/univ_st × G Gmail × +                                                           | – Ø ×                                                                          |
|----------------------------------------------------------------------------------------------------|--------------------------------------------------------------------------------|
| ← → C      CDSL Ventures Limited [IN]   https://cvl.nad.co.in/NAD/univ_student_approval.action?activePage= | -studentApproval 🖈 🛛 🔁 🗄                                                       |
| 🗰 Apps 🔤 SQL LIKE Operator 🛐 Yahoo 🥥 bvuexamonline// 脑 Hopscotch - YTS 📭 Weight Loss With H 🧧              | Copy of Menu   Pos 🏽 A cute love story (N 🤱 Modeve © Women' 🤱 BLINKIN Yoga Gym |
| Screen Reader / Skip to main conte                                                                         | ent / A <sup>+</sup> A A <sup>=</sup> / A A                                    |
| CDSL Ventures Limited<br>A wholly owned subsidiary of CDSL                                                 | National Academic Depository<br>An initiative by Government of India           |
| ① Uploads - [] Course - [] Award Event - [] Award Mapping - [] Reports -                                   | 5 Student Registration Approval - 5 Student Approval                           |
| ل Download [5] Change Password □→ Log out                                                                  |                                                                                |
| Welcome: VIJAY SURESH METKAR Bharati Vidyapeeth, Pune Home >>Student Registration ApprovalStudent Approval | Academic Institution Maker Last Login : 18-06-2019 15:31:04                    |
| Student Approval                                                                                           |                                                                                |
| Email ID *                                                                                                 |                                                                                |
| 3333nikita@gmaiLcom                                                                                        |                                                                                |
| Submit                                                                                                    |                                                                                |
|                                                                                                    |                                                                                |
|                                                                                                    |                                                                                |
|                                                                                                    |                                                                                |

| https://cvl.nad.co.in/NAD/univ_st × G Gmail × -                                                 | +                                                                                                    | - 0 >                                                       |
|-------------------------------------------------------------------------------------------------|----------------------------------------------------------------------------------------------------|-------------------------------------------------------------|
| ightarrow C $ ightarrow$ CDSL Ventures Limited [IN]   https://cvl.nad.co.in/NAD/uni             | v_student_approval_submit                                                                                                    | ☆ <b>Ө</b>                                                  |
| Apps 💀 SQL LIKE Operator 🎽 Yahoo 🥥 bvuexamonline// 脑 Hopscotch                                  | - YTS 📴 Weight Loss With H 🔁 Copy of Menu   Pos 🖉 A                                                                                                    | cute love story (N 🤱 Modeve ® Women' 🤱 BLINKIN Yoga Gym     |
| ef s                                                                                            | creen Reader / Skip to main content / A <sup>+</sup> A A <sup>-</sup> / A                                                                                                    | I 💆                                                         |
| ① Uploads - ⑤ Course - ⑤ Award Event - ⓒ Awa                                                    | ard Mapping - 🖸 Reports - 🖸 Student Regist                                                                                                    | ration Approval - 🖸 Student Approval                        |
| 🛃 Download 🖸 Change Password 🕞 Log out                                                          |                                                                                                    |                                                             |
| Welcome: VIJAY SURESH METKAR Bharati Vidya Home >>Student Registration ApprovalStudent Approval | peeth, Pune                                                                                                    | Academic Institution Maker Last Login : 18-06-2019 15:31:04 |
| Primary Information Address Details Othe                                                        | r Details                                                                                                    |                                                             |
| Student<br>Name *                                                                               |                                                                                                    |                                                             |
| Nikita                                                                                          | Sarjerao                                                                                                    | Patil                                                       |
| Date of Birth *                                                                                 | Mobile Number                                                                                                    | Email ID *                                                  |
| 02-12-1992                                                                                      |                                                                                                    | 33******@gmaiLcom                                           |
| Aadhaar Number                                                                                  | Screen Reader / Skip to main content / A* A A* / A T  ploads · Course · Award Event · Award Mapping · Reports · Student Registration Approval · Student Approval  welcome VUAY SURESH METKAR Bharati Vidyapeeth. Pune Academic Institution Maker Last Login : 18-06-2019 15 31.04  Welcome VUAY SURESH METKAR Bharati Vidyapeeth. Pune Academic Institution Maker Last Login : 18-06-2019 15 31.04  Welcome VUAY SURESH METKAR Other Details  Student Name ·  Nikita Sajerao Patil  Date of Birth · Mobile Number Email D ·  Q: 12-1992 |                                                             |
| Aadhaar Number                                                                                  | Solution Weight Loss With H_ Copy of Meny IPace A Adhaar Number Modele * Women. Itel NUKK Voga Gym.                                                                                                    |                                                             |
| Family                                                                                          |                                                                                                    |                                                             |

| Name !          | Screen Reader / Skip to main content / |                    |  |
|-----------------|----------------------------------------|--------------------|--|
| Name            |                                        |                    |  |
| Nikita          | Sarjerao                               | Patil              |  |
| Date of Birth * | Mobile Number                          | Email ID *         |  |
| 02-12-1992      |                                        | 33******@gmail.com |  |
| Aadhaar Number  | NAD ID *                               | Gender *           |  |
| Aadhaar Number  | C92003520713                           | Female             |  |
|                 |                                        |                    |  |
| Family          |                                        |                    |  |
| Mother's Name * |                                        |                    |  |
| Shalan          | Sarjerao                               | Patil              |  |
| Father's Name * |                                        |                    |  |
| Sarjerao        | Jagganath                              | Patil              |  |
|                 |                                        |                    |  |

| 🕄 https                       | s://cvl.nad.co.in/NAD/univ_st 🗙   | G Gmail                           | ×   -      | +                              |                                            |                                                         | -      | ٥ | × |
|-------------------------------|-----------------------------------|-----------------------------------|------------|--------------------------------|--------------------------------------------|---------------------------------------------------------|--------|---|---|
| $\leftarrow \   \rightarrow $ | C CDSL Ventures Li                | mited [IN]   https://cvl.nad.co.i | n/NAD/uni  | iv_student_approval_submit     |                                            |                                                         | ☆      | θ | : |
| Apps                          | SQL LIKE Operator 🏼 🍸 🕅           | Yahoo 🌍 bvuexamonline// 💦         | Hopscotch  | - YTS P Weight Loss With H     | Copy of Menu   Pos 🛐 A                     | A cute love story (N 🤱 Modeve ® Women' 🎒 BLINKIN Yoga G | ym     |   |   |
|                               |                                   |                                   | S          | creen Reader / Skip to main co | ntent/ A <sup>+</sup> A A <sup>-</sup> / A | A 🔯                                                     |        |   |   |
|                               |                                   |                                   |            |                                |                                            |                                                         |        |   |   |
|                               | Welcome: VIJAY SUR                | ESH METKAR Bhar                   | ati Vidya  | apeeth, Pune                   |                                            | Academic Institution Maker Last Login : 18-06-2019 15   | :31:04 |   | 1 |
|                               | Home >>Student Regist             | tration ApprovalStudent A         | pproval    |                                |                                            |                                                         |        |   |   |
|                               | Primary Informati                 | ion Address Details               | Othe       | er Details                     |                                            |                                                         |        |   |   |
|                               | Country *                         |                                   |            | State *                        |                                            | City *                                                  |        |   |   |
|                               | India                             |                                   | ¥          | MH                             |                                            | Pune                                                    |        |   |   |
|                               | District                          |                                   |            | Care of *                      |                                            | House Number *                                          |        |   |   |
|                               | Pune                              |                                   |            | Care Of                        |                                            | B -40,Natraj residency                                  |        |   |   |
|                               | Street                            |                                   |            | Locality/Area                  | B                                          | Pincode *                                               |        |   |   |
|                               | Chavan nagar,                     |                                   |            | Dhankwadi.                     |                                            | 411043                                                  |        |   |   |
|                               |                                   |                                   | /)         |                                | /)                                         |                                                         |        |   |   |
|                               | Is Correspondence ad<br>Country * | ddress the same as the perma      | nent addre | ess<br>State *                 |                                            | City *                                                  |        |   |   |
|                               | India                             |                                   | ¥          | MH                             |                                            | Pune                                                    |        |   |   |
|                               | District                          |                                   |            | Care of *                      |                                            | House Number *                                          |        |   |   |
|                               | Pune                              |                                   |            | Care Of                        |                                            | B -40.Natraj residency                                  |        |   |   |

| 🕄 https                       | s://cvl.na  | ad.co.in/NAD/uni           | iv_st × G      | Gmail                  | ×   +            |               |                      |                                            |       |                    |                   | -                  | ć | s × |
|-------------------------------|-------------|----------------------------|----------------|------------------------|------------------|---------------|----------------------|--------------------------------------------|-------|--------------------|-------------------|--------------------|---|-----|
| $\leftarrow \   \rightarrow $ | C           | CDSL Ver                   | ntures Limited | [IN]   https://cvl.nac | d.co.in/NAD/univ | _student_a    | approval_submit      |                                            |       |                    |                   |                    | ☆ | Θ : |
| Apps                          | <u>~3</u> S | SQL LIKE Operato           | or 🍸 Yahoo     | bvuexamonline//        | Ks Hopscotch -   | YTS           | P Weight Loss With H | Copy of Menu   Pos                         | 🔄 A d | cute love story (N | 💄 Modeve ® Women' | a BLINKIN Yoga Gym |   |     |
|                               |             |                            |                | E CARACTER CARACTER    | Sc               | reen Read     | der / Skip to main c | ontent / A <sup>+</sup> A A <sup>-</sup> / | A A   |                    | J                 |                    |   |     |
|                               |             | Street                     |                |                        |                  | Locality      | //Area               |                                            | 13    | Pincode *          |                   | <u> </u>           |   |     |
|                               |             | Chavan nag                 | jar,           |                        | 12               | Dhank         | kwadi.               |                                            | 10    | 411043             |                   |                    |   |     |
|                               |             | ls Correspond<br>Country * | dence addres   | s the same as the pe   | ermanent addre   | ss<br>State * |                      |                                            | 0     | City *             |                   |                    |   |     |
|                               |             | India                      |                |                        | *                | MH            |                      |                                            |       | Pune               |                   |                    |   |     |
|                               |             | District                   |                |                        |                  | Care of       | *                    |                                            |       | House Numb         | per*              |                    |   |     |
|                               |             | Pune                       |                |                        | ß                | Care O        | )f                   |                                            | 10    | B -40,Natraj       | residency         | 1                  |   |     |
|                               |             | Street                     |                |                        |                  | Locality      | //Area               |                                            |       | Pincode *          |                   |                    |   |     |
|                               |             | Chavan nag                 | jar,           |                        | li               | Dhank         | kwadi.               |                                            | 10    | 411043             |                   |                    |   |     |
|                               |             | Are you har                | ndicap?        |                        |                  |               |                      |                                            |       |                    |                   | Next               |   |     |
|                               |             |                            |                |                        |                  |               |                      |                                            |       |                    |                   |                    |   |     |

Check details of the student, Then given remark as OK and Click on Accept button.

| ps://cvl.nad.co.in/NAD/univ_st × G Gmail × +                                         |                                                     |                              | -                                               | ٥   |
|--------------------------------------------------------------------------------------|-----------------------------------------------------|------------------------------|-------------------------------------------------|-----|
| C DSL Ventures Limited [IN]   https://cvl.nad.co.in/NAD/univ_student_approval_submit |                                                     |                              |                                                 | ☆ 8 |
| s 🚾 SQL LIKE Operator 🍸 Yahoo 🥥 bvuexamonline// 脑 Hopscotch - YTS 🝺 Weight Loss Wi   | th H 🧧 Copy of Menu   Pos 🖉 A cu                    | te love story (N             | 🤹 Modeve ® Women' 🧕 BLINKIN Yoga Gym            |     |
| Screen Reader / Skip to m                                                            | ain content / A <sup>+</sup> A A <sup>-</sup> / A A |                              | J.                                              |     |
| Uploads - 🖸 Course - 🖸 Award Event - 🗗 Award Mapping - 🏷 Re                          | eports - [5] Student Registra                       | tion Approva                 | al + 🛯 Student Approval                         |     |
| Download [5] Change Password □→ Log out                                              |                                                     |                              |                                                 |     |
| Welcome: VIJAY SURESH METKAR Bharati Vidyapeeth, Pune                                |                                                     | Academic In:                 | stitution Maker Last Login : 18-06-2019 15:31:0 | 4   |
| Home >>Student Registration ApprovalStudent Approval                                 |                                                     |                              |                                                 |     |
| Primary Information Address Details Other Details                                    |                                                     |                              |                                                 |     |
| Remarks *                                                                            |                                                     | Student                      |                                                 |     |
|                                                                                      | 00                                                  | Signature                    |                                                 |     |
| Ok                                                                                   | GLD V                                               | 0                            | 1                                               |     |
| Student Photo                                                                        |                                                     |                              | 1                                               |     |
| Student Photo                                                                        | A.S.                                                | hat                          |                                                 |     |
| Student Photo                                                                        | SP                                                  | 1 bat                        |                                                 |     |
| Student Photo                                                                        | S.                                                  | Bati                         |                                                 |     |
| Student Photo                                                                        |                                                     | Bati                         |                                                 |     |
| S.No Ai Name                                                                         | Course Name                                         | Year of<br>Admission         | Registration Number/Enrollment no.              |     |
| S.No Ai Name           1         Bharati Vidyapeeth. Pune                            | Course Name BSc Computer Science                    | Year of<br>Admission<br>2010 | Registration Number/Enrollment no.              |     |

Reject

Accept

### NAD Id is generated here, same will be sent on registered email id.

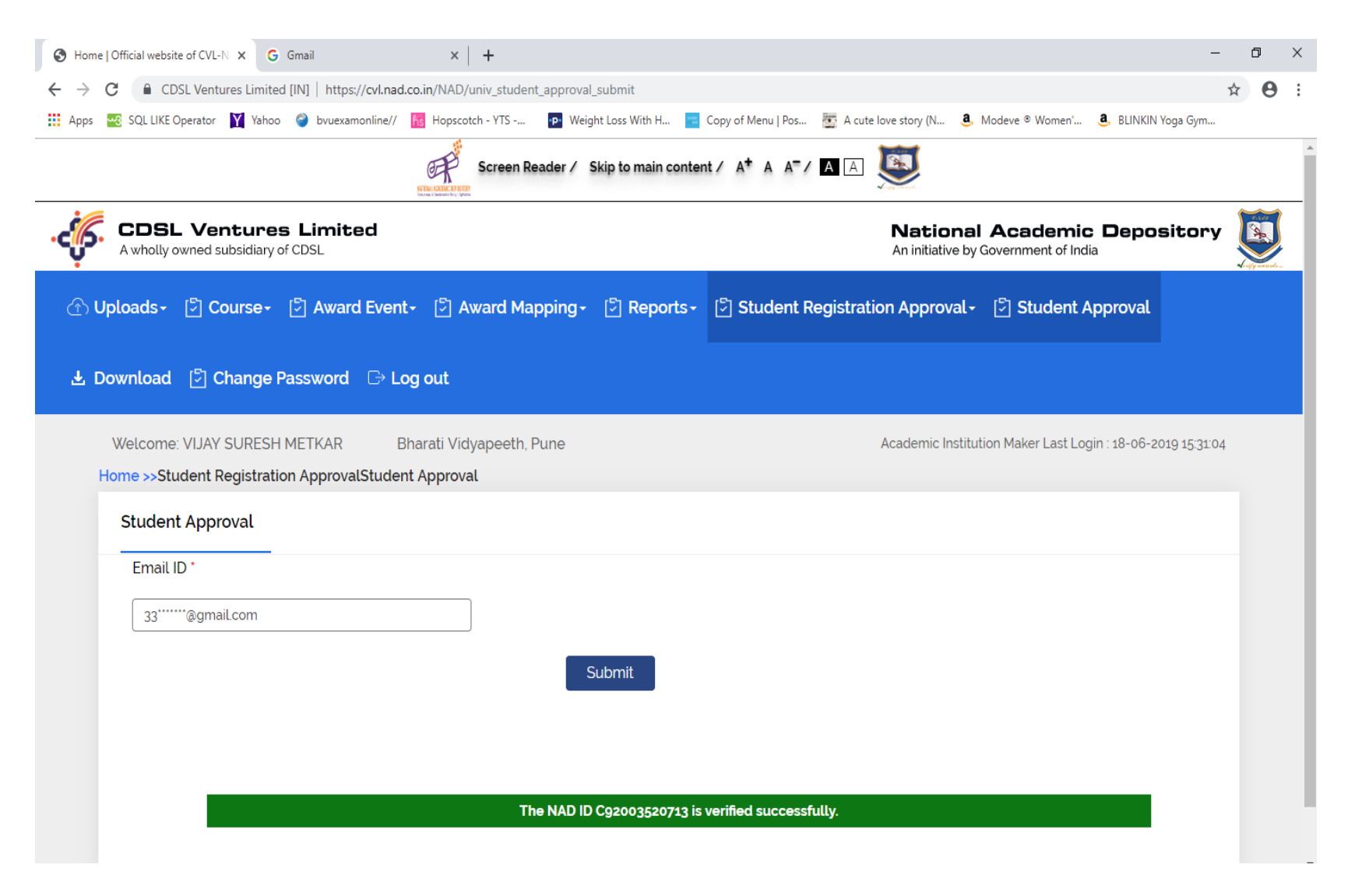

Fwd: NAD Student Verification Details

Yahoo/Inbox 🏾 🖈

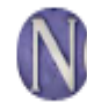

Nikita Patil < XXXXXX@gmail.com >

📲 🛛 18 Jun at 4:32 pm 🔺

------ Forwarded message ------From: <<u>donotreply.nad@cdslindia.com</u>> Date: Tue, 18 Jun 2019, 3:58 pm Subject: NAD Student Verification Details To: **XXXXXX@gmail.com** 

Dear Nikita Sarjerao Patil, Your NAD ID C92003520713 has been verified by your Institution. Please login using your NAD ID to view linked Awards.Please <u>Click here</u> to view Your registered Profile.

Thanks & regards, CVI's NAD Team.

......University's verification ENDS here.....

# C. Award Mapping Process by Student

1. After Login, Student needs to click on Claim Awards.

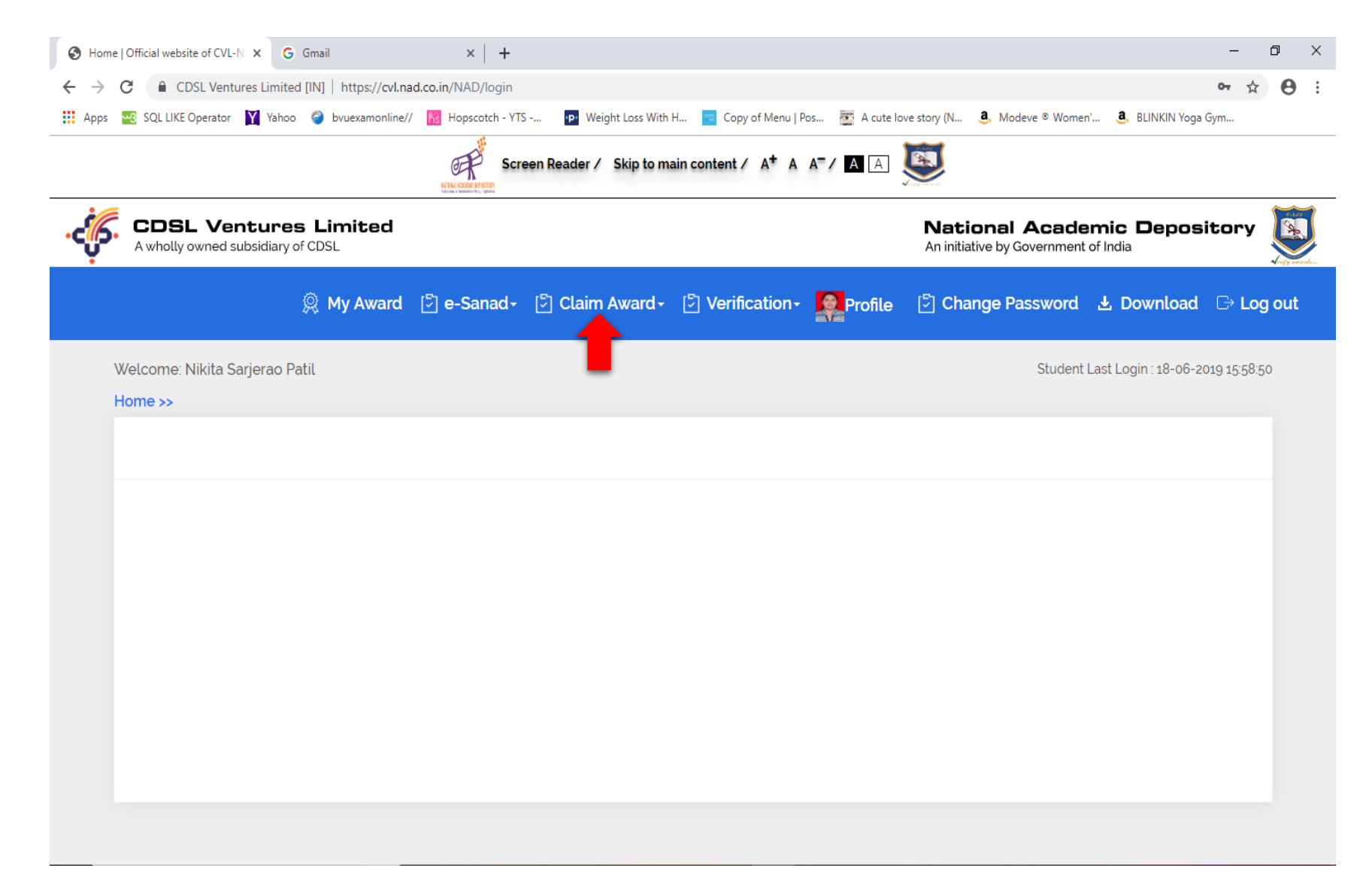

2. Student has to Fill the form, by giving University name, course name and enter **PRN** as Roll No and passing year.

| S https://cvl.nad.co.in/NAD/kaProc × G Gmail × +                      |                                                                       | - 0                                                               | ×          |
|-----------------------------------------------------------------------|-----------------------------------------------------------------------|-------------------------------------------------------------------|------------|
| ← → C  B CDSL Ventures Limited [IN]   https://cvl.nad.co.in/NAD/kaPr  | rocess.action?activePage=studentKAProcess                             | ☆ (                                                               | <b>9</b> : |
| 🛗 Apps 🛛 SQL LIKE Operator 🎽 Yahoo 🧉 bvuexamonline// 脑 Hopscotch -    | YTS 📭 Weight Loss With H 🔁 Copy of Menu   Pos.                        | s 🛅 A cute love story (N 🤱 Modeve ® Women' 👶 BLINKIN Yoga Gym     |            |
| EXAMPLE SCIENCE                                                       | creen Reader / Skip to main content / A <sup>+</sup> A A <sup>−</sup> |                                                                   |            |
| CDSL Ventures Limited<br>A wholly owned subsidiary of CDSL            |                                                                       | National Academic Depository An initiative by Government of India |            |
| 🎗 My Award 🗗 e-Sanad≁                                                 | Claim Award - 🕑 Verification - 🦉                                      | Profile 🖸 Change Password 🛃 Download 🕞 Log out                    |            |
| Welcome: Nikita Sarjerao Patil<br>Home >>Claim Award >> Claim Request |                                                                       | Student Last Login : 18-06-2019 15:58:50                          |            |
| Student Award Mapping                                                 |                                                                       |                                                                   |            |
| Student Full Name                                                     | Date of Birth                                                         | Email Id                                                          |            |
| Nikita Sarjerao Patil                                                 | XX-XX-XXXX XXX                                                        | XXXXXXXXXX@gmail.com                                              |            |
| Mobile Number                                                         | Academic Institution *                                                | Course *                                                          |            |
| XXXXXXXXXX XXX                                                        | Bharati Vidyapeeth, Pune                                              | BACHELOR OF SCIENCE (COMPUTER SCIENCE)                            |            |
| Roll No *                                                             | Year *                                                                |                                                                   |            |
| 1000002604                                                            | 2010                                                                  | •                                                                 |            |
|                                                                       | Submit                                                                |                                                                   |            |

3. After this following screen appears,

| CDSL V<br>A wholly owne | <b>entures Limited</b> d subsidiary of CDSL |            |                 |                   | <b>N</b> a<br>An | ational Acade   | mic Depository                  |
|-------------------------|---------------------------------------------|------------|-----------------|-------------------|------------------|-----------------|---------------------------------|
|                         | 🙊 My Award                                  | 🔄 e-Sanad+ | 🔄 Claim Award - | Serification-     | Profile 🖸        | Change Password | 盘 Download  □→ Log              |
| 'elcome: Nikita         | a Sarjerao Patil                            |            |                 |                   |                  | Student         | Last Login : 18-06-2019 15:58:5 |
| ome >>Claim /           | Award >> Claim Request                      |            |                 |                   |                  |                 |                                 |
| My Awards               | _                                           |            |                 |                   |                  |                 |                                 |
|                         |                                             |            | Aw              | vard Details      |                  |                 |                                 |
| Show 10                 | entries                                     |            |                 |                   |                  | Search          | c                               |
| A Sr. No.               | NADCertificate Id                           | 💠 Award T  | уре             | Event Description | <b>≑ Month</b>   | View Award      | \$ Select                       |
| 1                       | C104491923212633                            | Convocat   | ionCertificate  | COURSE0469        | MAY-2015         | 1300001322      |                                 |
| 1                       | C104491923212633                            | Convocat   | ionCertificate  | COURSE0469        | MAY-2015         | 1300001322      |                                 |

4. Click on link which is highlighted above to see award. When student confirms the award(Degree certificate or Statement of marks/Grade card). Then student has to click on **Link Awards** button.

5. After clicking **Link Award** button, one pop up window will appear, Student needs to **Agree** it and OTP will be send to students email id.

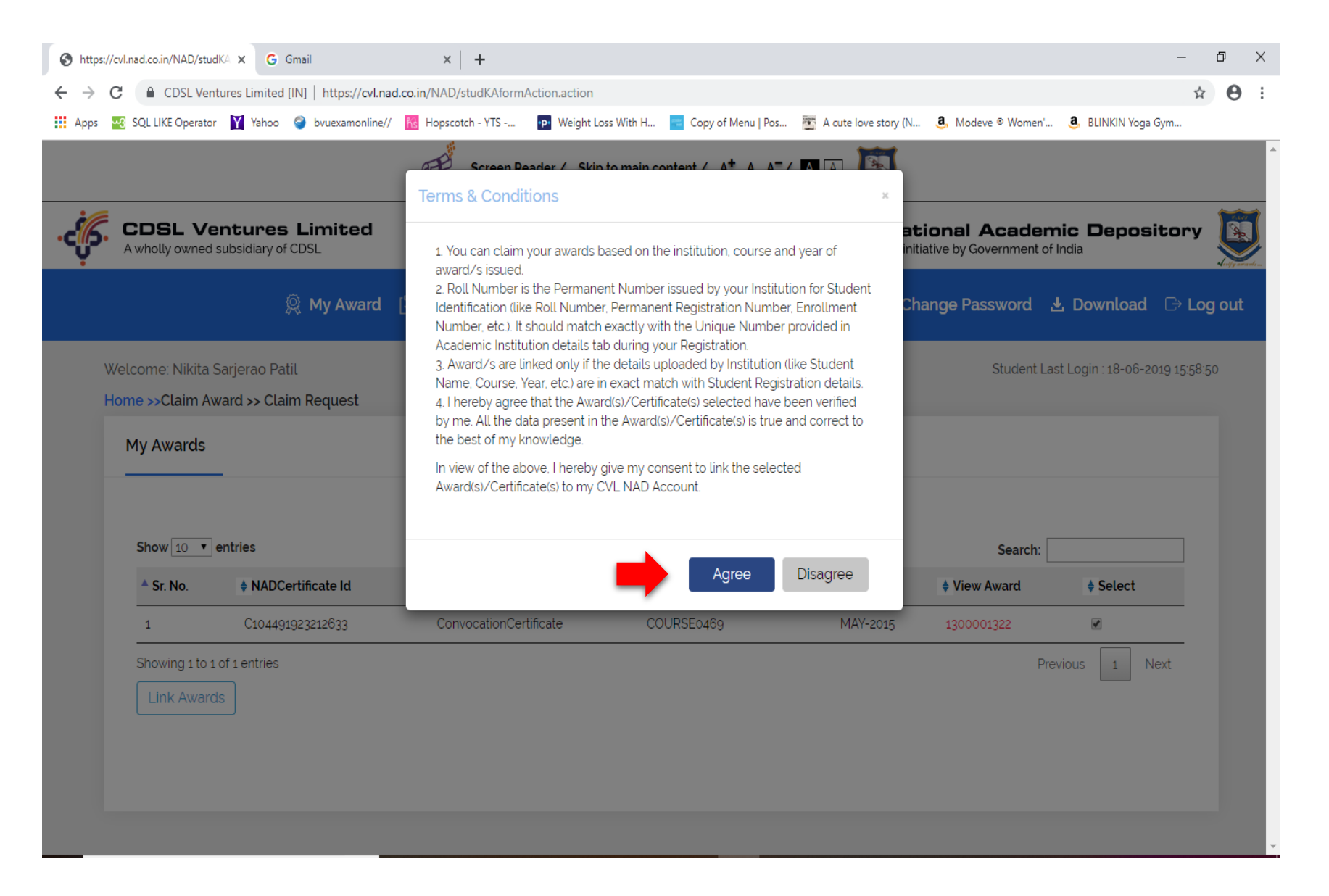

## 6. The given OTP email will be displayed

Fwd: Award Mapping Request OTP

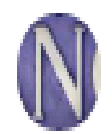

Nikita Patil XXXXXX@gmail.com

----- Forwarded message -----From: <<u>donotreply.nad@cdslindia.com</u>> Date: Tue, 18 Jun 2019, 4:09 pm Subject: Award Mapping Request OTP To: **XXXXXX@gmail.com** 

Dear Nikita Sarjerao Patil, Your OTP for certificate mapping request is : 564041 Yahoo/Inbox 📩

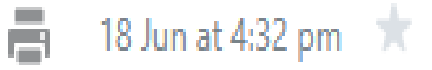

## 7. Student has to enter OTP here.

| https://cvl.nad.co.in/NAD/stu     | udKA 🗙 Ġ Gmail                          | ×   +                               |                                                       |                        |                                        |                            | - 0     |
|-----------------------------------|-----------------------------------------|-------------------------------------|-------------------------------------------------------|------------------------|----------------------------------------|----------------------------|---------|
| → C 🔒 CDSL Ver                    | ntures Limited [IN]   https://cvl.na    | d.co.in/NAD/studKAformAction.action | ŧ                                                     |                        |                                        |                            | ☆ 0     |
| Apps 🛛 💀 SQL LIKE Operato         | or 🍸 Yahoo 🌍 bvuexamonline//            | 🕐 🆍 Hopscotch - YTS 🛛 📭 Weight      | Loss With H 🧧 Copy of Menu   Pos                      | 🦉 A cute love story (1 | N 🤹 Modeve ® Womer                     | n' 🧕 BLINKIN Yoga Gym      |         |
|                                   | Ē                                       | Screen Deader / Ski                 | a to main content / $\Lambda^+$ $\Lambda$ $\Lambda^-$ |                        |                                        |                            |         |
| A wholly owned                    | entures Limited<br>I subsidiary of CDSL | Enter OTP sent to your email :      | 33******@gmail.com Enter OTP her                      | re iiti                | ional Academ<br>ative by Government of | nic Depository<br>India    |         |
|                                   | 🙊 My Award [                            | 2                                   |                                                       | ha<br>Submit OTP       | ange Password                          | Ł Download □> L            | .og out |
| Welcome: Nikita<br>Home >>Claim A | Sarjerao Patil<br>ward >> Claim Request |                                     | -                                                     |                        | Student La                             | st Login : 18-06-2019 15:5 | 8:50    |
| My Awards                         | _                                       |                                     |                                                       |                        |                                        |                            |         |
|                                   |                                         |                                     | Award Details                                         |                        |                                        |                            |         |
| Show 10 V                         | entries                                 |                                     |                                                       |                        | Search:                                |                            |         |
| A Sr. No.                         | NADCertificate Id                       | Award Type                          | Event Description                                     | Month                  | View Award                             | \$ Select                  |         |
| 1                                 | C104491923212633                        | ConvocationCertificate              | COURSE0469                                            | MAY-2015               | 1300001322                             |                            |         |
| Showing 1 to                      | 1 of 1 entries<br>ds                    |                                     |                                                       |                        | Pre                                    | vious <u>1</u> Next        |         |
|                                   |                                         |                                     |                                                       |                        |                                        |                            |         |

## 8. Now Award is linked successfully.

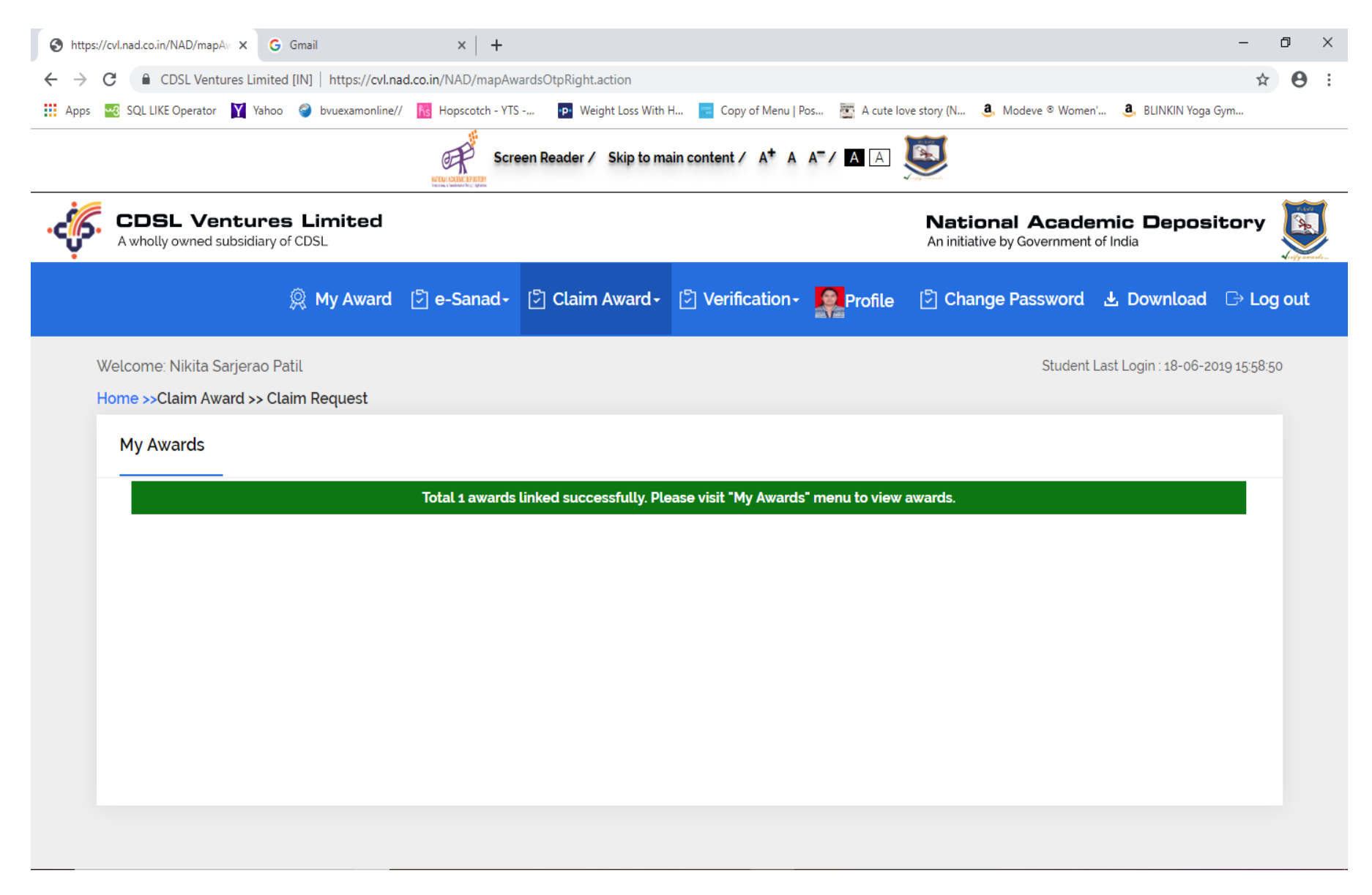

9. Student can view award by clicking on My Award menu. After that student has to click on PRN (which is highlighted below) to see award.

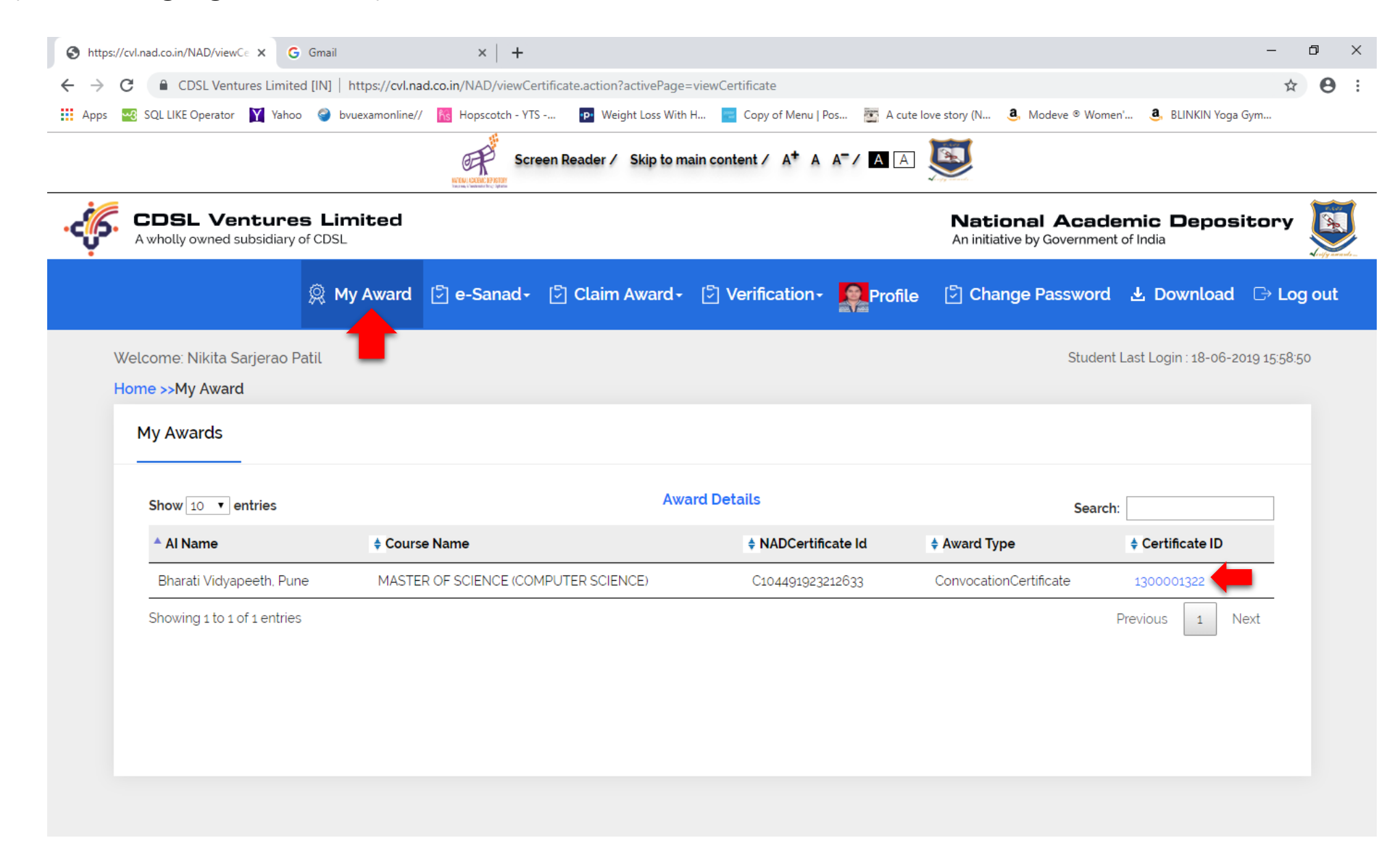

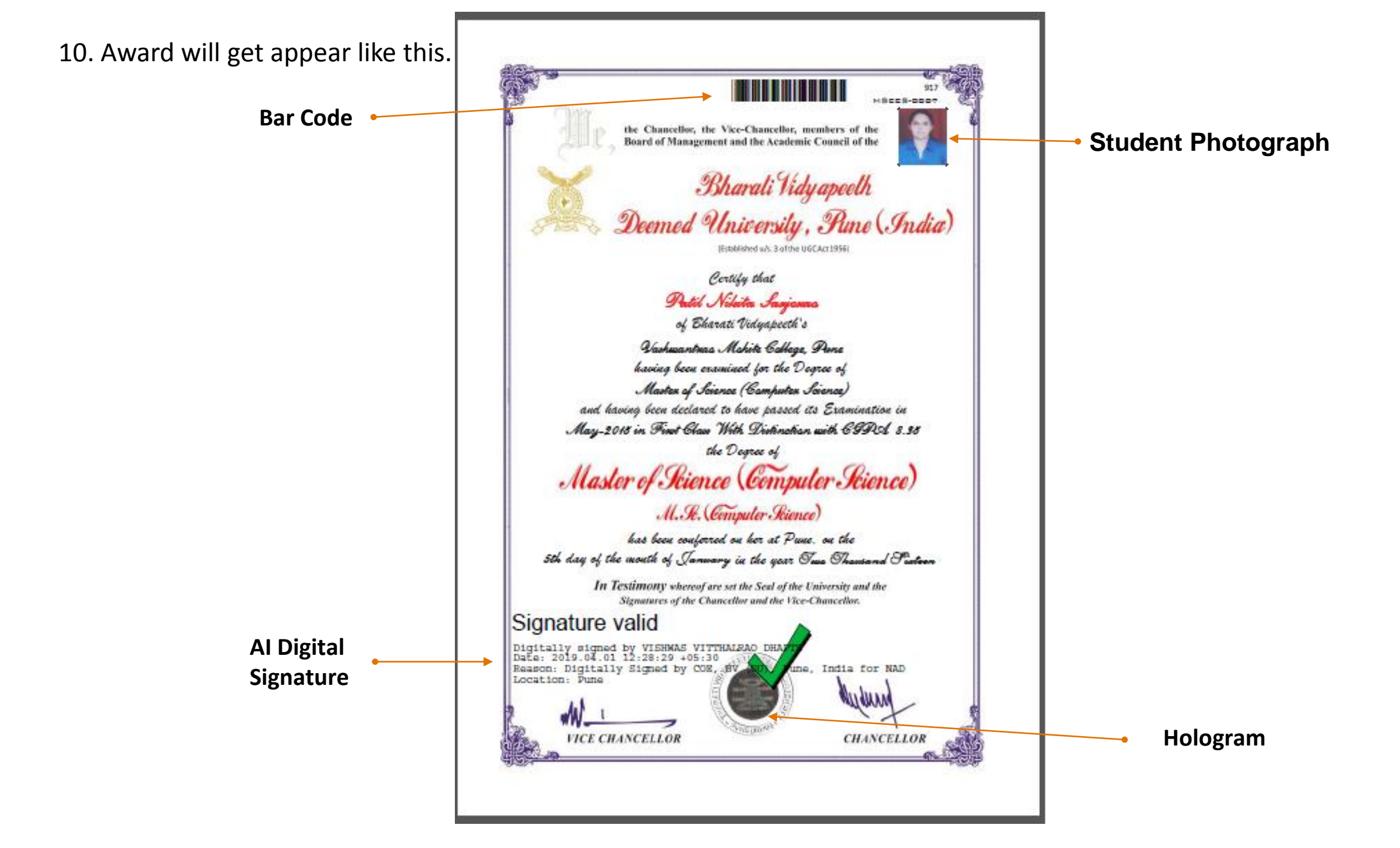

# Thank You